#### 中華電信通用憑證管理中心(PublicCA)

#### Lighttpd 伺服器 SSL 伺服軟體憑證安裝說明

聲明:本說明文件之智慧財產權為中華電信股份有限公司(以下簡稱本公司)所有, 本公司保留所有權利。本說明文件所敘述的程序係將本公司安裝相關軟體的經驗 分享供申請 SSL 伺服軟體憑證用戶參考,若因參考本說明文件所敘述的程序而 引起的任何損害,本公司不負任何損害賠償責任。

本說明書適用於 Lighttpd +mod\_ssl 環境下之 SSL 伺服器軟體憑證安裝,並假設 Lighttpd Server 係執行於 Unix like 的平台上(例如:Linux)。本說明書的安裝程序, 已經在 lighttpd-1.4.35 及 mod\_ssl 2.8.18 版測試過,您所使用的版本或環境可能 與本版本有所差異,若是如此則請參考您的 Web Server 及 SSL 模組相關使用手 冊,適度調整 SSL 伺服軟體憑證安裝步驟。

以下為 Lighttpd+mod\_ssl 環境下之 SSL 伺服軟體憑證安裝程序,整個安裝程序 包含 4 個部份:

- 一、 產製 eCA自簽憑證及Public CA憑證之憑證串鏈
- 二、 產製沒有加密過的server key
- 三、 產製包含Key和SSL 伺服軟體憑證的PEM檔案
- 四、 在Lighttpd Server設定SSL
- 五、 重啟Lighttpd Server

#### 一、產製 eCA 自簽憑證及 Public CA 憑證之憑證串鏈

當您向 Public CA 申請的 SSL 伺服軟體憑證經審核通過並簽發之後,您可 先不用急著設定所申請的 SSL 伺服軟體憑證,而必須先取得 eCA 自簽憑證、 Public CA 憑證,並製作出 eCA 自簽憑證及 Public CA 憑證之憑證串鏈,且在 Lighttpd Server 上設定此憑證串鏈。

1. 下載憑證串鏈

包含3張憑證,分別是

- (1)eCA 根憑證
  - ePKI Root CA 憑證,也就是中華電信憑證總管理中心自簽憑 證
- (2)PublicCA 中繼憑證

● 中華電信通用憑證管理中心自身憑證

(3)PublicCA 簽發給用戶的 SSL 伺服器憑證(在三、產製包含 Key 和

SSL 伺服軟體憑證的 PEM 檔案會用到)

可採以下兩種方式之一取得:

- 您若是本公司之客戶,技術聯絡人的電子郵件信箱會收到憑證串鏈 壓縮檔,解壓縮後包括3個檔案,分別是 eCA 根憑證(檔名為 ROOTeCA\_64.crt)、PublicCA 中繼憑證(若為 SHA1 憑證串鏈,檔名 為 PublicCA\_64.crt;若為 SHA256 憑證串鏈,檔名為 PublicCA2\_64.crt)與 用戶端SSL伺服器軟體憑證(檔名為32個英 數字所組成,此為憑證序號)。
   若是中華電信之所屬單位,於經審驗核准申請之電子表單的資訊表 單「IS14-伺服器應用軟體憑證申請/異動單」頁面下方,可以下 載憑證 串鏈壓縮檔,解壓縮後可以取得憑證串鏈3個檔案。
- 從網站查詢與下載:
  - eCA 憑證 ◆ http://eca.hinet.net/download/ROOTeCA\_64.crt
  - PublicCA憑證
    - http://publicca.hinet.net/CHTM/download/PublicCA\_ 64.crt
  - PublicCA G2憑證
    - http://publicca.hinet.net/CHTM/download/PublicCA2 \_\_64. crt
  - SSL 憑證下載
    - ◆ 您若是本公司之客戶,請至 PublicCA 網站點選「SSL 憑證服務」再點選「SSL 憑證查詢及下載」,進行 SSL 憑證 下載。
    - 註:PublicCA 網站 <u>http://publicca.hinet.net/</u>
    - ◆ 若您是中華電信之員工,負責管理單位之伺服器,請至 http://chtra.cht.com.tw/ 點選「憑證與卡片作業」,再 點選「憑證查詢」,下載 SSL 憑證(請選擇 Based 64 格 式)。

(註:使用 IE 下載.crt 格式的憑證時, IE 會將副檔

名.crt 改為.cer, 但編碼格式還是屬於 Base64)

- 登入 Lighttpd Server 機器(註:您登入的帳號必須具有 root 或 Lighttpd 管理員的權限)
- 3. 以下範例,以 SHA1 安裝為安裝範例

上傳上述3個憑證檔案至 Lighttpd Server (可選擇上傳至 home 資料夾)

- eCA 根憑證
  - ROOTeCA\_64.crt
- PublicCA 中繼憑證
  - PublicCA\_64.crt
- 用户的 SSL 伺服器憑證

### ■ xxxxxx...(32 個英數字).cer -> 為您的 SSL 憑證檔名,會與 範例不一樣

| Name                                 | Size  | Packed | Туре  |
|--------------------------------------|-------|--------|-------|
| 🛺                                    |       |        | 檔案資料夾 |
| 5BF004FBC9951D8A8C95816DF821750D.cer | 1,842 | 1,285  | 安全性憑證 |
| PublicCA2_64.crt                     | 2,171 | 1,570  | 安全性憑證 |
| ROOTeCA_64.crt                       | 2,065 | 1,554  | 安全性憑證 |

4. 產製 CA 憑證串列並複製 CA 憑證串列至 Lighttpd 目錄下
(註:以下%符號表示 Shell 的 prompt,不是命令的一部分)
% cat PublicCA\_64.crt ROOTeCA\_64.crt >
/etc/lighttpd/caChain.crt

(/etc/lighttpd 為 Lighttpd Server 的目錄, 若您的 Lighttpd Server 不在此位置,請自行更改)

二、產製沒有加密過的 server key

因為 Lighttpd 規定只能放沒有加密過的 server key (註:

http://redmine.lighttpd.net/projects/lighttpd/wiki/Docs\_SSL#SSL-passwords), 所以我們需要將先前拿來產製 CSR 的 server.key,移除其密碼加密,並且將 output 指定在 Lighttpd server 資料夾下面:

% openssl rsa -in server.key - out server\_no\_pwd.key

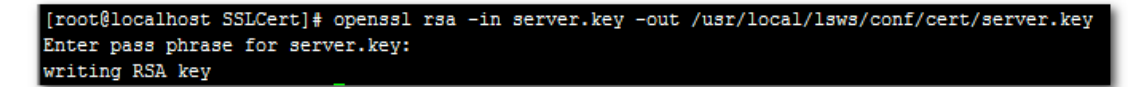

三、產製包含 Key 和 SSL 伺服軟體憑證的 PEM 檔案

產製包含 Key 和 SSL 伺服軟體憑證的 PEM 檔案並指定 output 至 Lighttpd 目錄下:

% cat server\_no\_pwd.key xxxxxx···(32 個英數字).cer >

/etc/lighttpd/server.pem

- 註1. xxxxxx...(32 個英數字).cer (為您的 SSL 憑證檔名,會與範例不一樣)
   註2. /etc/lighttpd 為 Lighttpd Server 的目錄,若您的 Lighttpd Server 不在此位置,請自行更改
- 四、在 Lighttpd Server 設定 SSL

% vi /etc/lighttpd/lighttpd.conf

```
$SERVER["socket"] == "Lighttpd-Server-IP:443" {
ssl.engine = "enable"
ssl.pemfile = "/etc/lighttpd/server.pem"
ssl.ca-file ="/etc/lighttpd/caChain.crt"
server.name = "www.example.com"
server.document-root = "/srv/www/vhosts/example.com/www/"
}
```

註: Lighttpd-Server-IP 是您的 Lighttpd Server IP

# 五、重啟 Lighttpd Server

% service lighttpd restart

## 附件一. 更換 SHA256 憑證

- 適用於申請時,有同時取得 SHA1、SHA256 憑證,或是憑證在效期內, 經由審驗人員再次核發 SHA256 憑證者
- 有關國際間漸進淘汰SHA1 憑證轉移至SHA256 憑證細節,請參與本管理 中心網站之問與答之金鑰長度與演算法 (https://publicca.hinet.net/SSL-08-06.htm)
- 安裝步驟
  - 產製 CA 憑證串列並複製 CA 憑證串列至 Lighttpd 目錄下
  - 產製包含 Key 和 SSL 伺服軟體憑證的 PEM 檔案
    - ◆ 產製包含 Key 和 SSL 伺服軟體憑證的 PEM 檔案並指定 output
       至 Lighttpd 目錄下:
    - ◆ % cat server\_no\_pwd.key *xxxxxx …(32 個英數字)*.cer > /etc/lighttpd/server.pem
  - 重啟 Lighttpd Server
    - ◆ service lighttpd restart